欧姆龙 PLC 组态森特奈 EtherCAT 总线模块使用教程

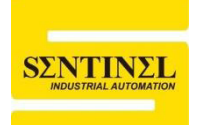

一、安装 ESI 文件

天津市森特奈电子有限公司生产的符合 EtherCAT 协议的现场总线 I/0 模块根据 防护等级不同,分为如下两大类,具体型号如下:

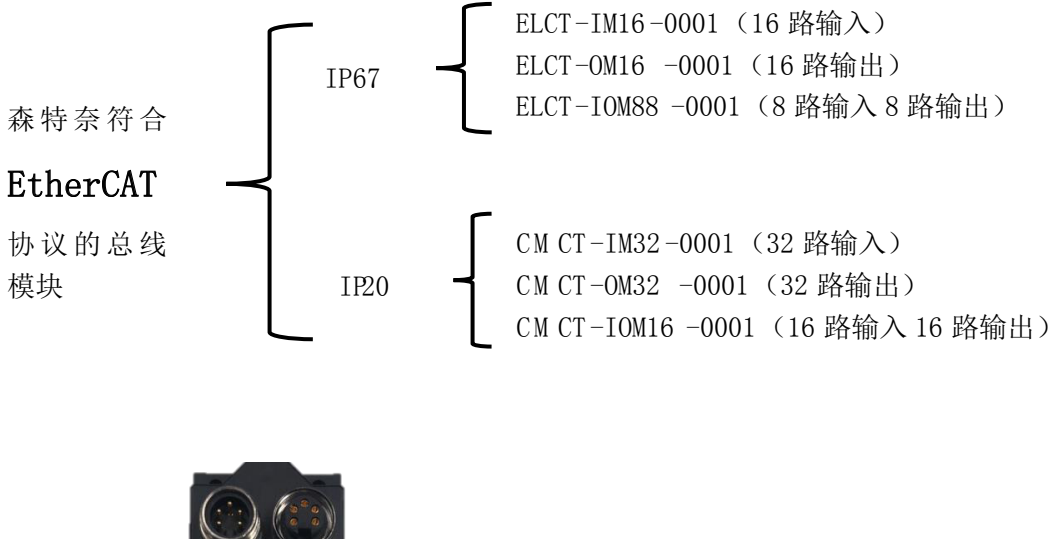

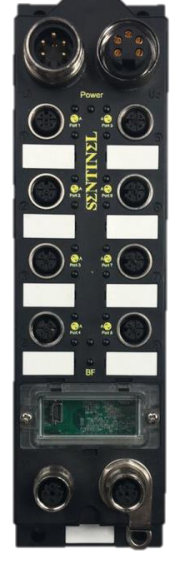

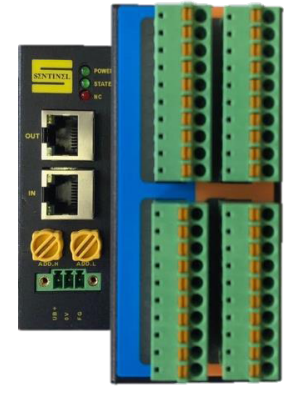

EL 系列

**CM** 系列

1、打开欧姆龙编程软件"Sysmac Studio",新建一个工程,选好 PLC 参数(本 例中,选用了欧姆龙 NX1P2 PLC),点击"创建"。

| 三 工程属性 |                    |
|--------|--------------------|
| 工程名称   | 新建工程               |
| 作者     | lzh_n              |
| 注释     |                    |
| 类型     | 标准工程               |
|        |                    |
| 11 选择设 | 备                  |
| 类型     | 控制器     ▼          |
| 设备     | NX1P2 🗸 - 9024DT 🗸 |
| 版本     | 1.16               |
|        |                    |
|        |                    |
|        |                    |
|        |                    |
|        |                    |
|        |                    |
|        | 创建(C)              |

2、双击左侧"配置和设置"栏下的"EtherCAT"选项

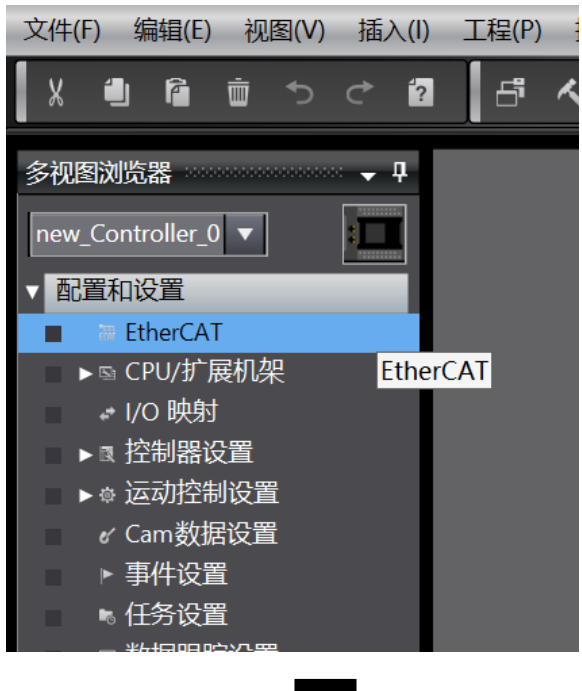

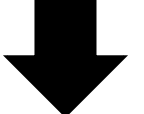

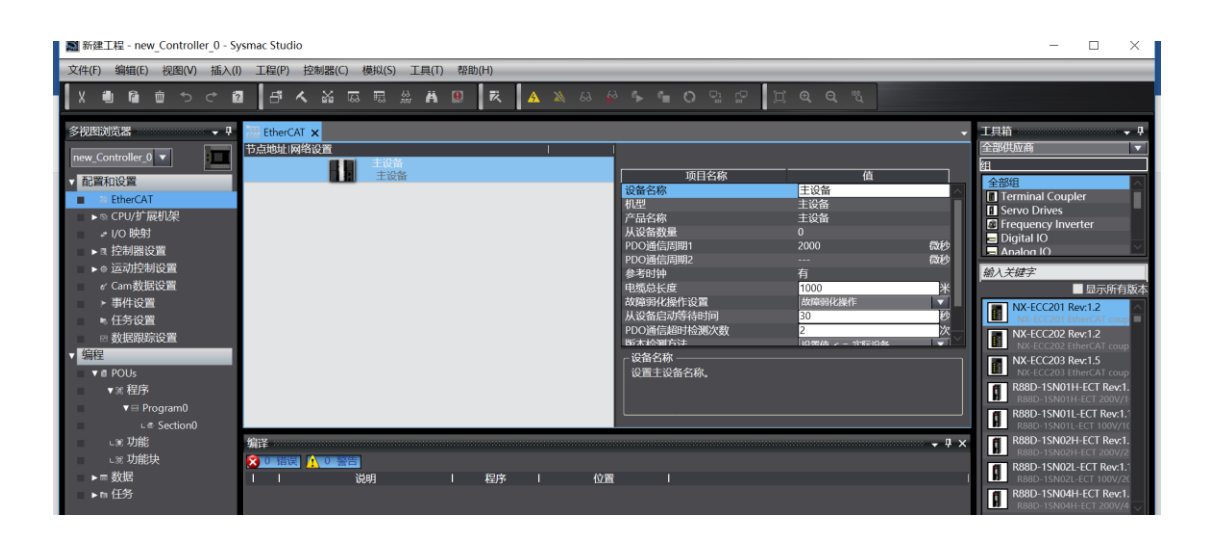

3、右键"主设备"---点击"显示 ESI 库"

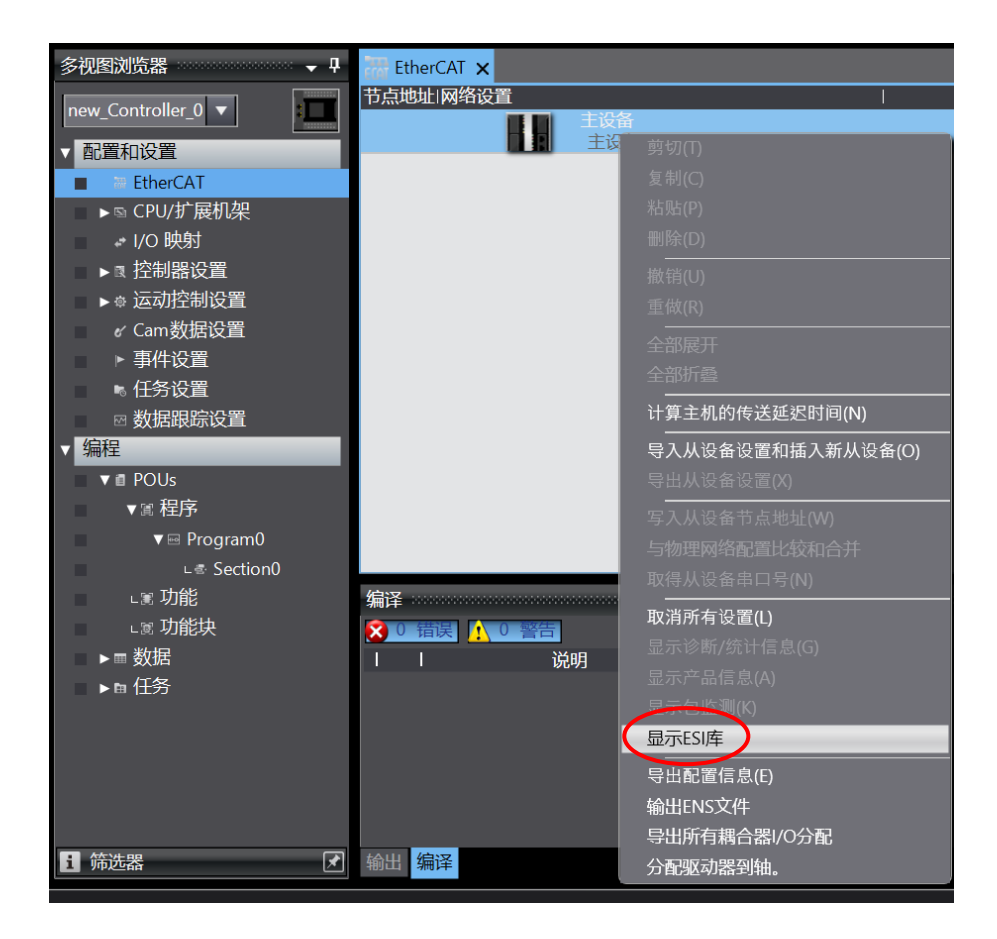

4、在弹出的界面中,点击"该文件夹"

| 🔝 ESI/               | -<br>F                                                               | -           |           | ×   |
|----------------------|----------------------------------------------------------------------|-------------|-----------|-----|
| -                    |                                                                      |             |           |     |
| +                    | Omron E3X-ECT                                                        |             |           |     |
| +                    | Omron EJIN-HFUC-ECI                                                  |             |           |     |
| <u>+</u>             | Omron FH-xxxx-xx                                                     |             |           |     |
| <u>+</u>             | Omron FQ-MS12x-x-EC1                                                 |             |           |     |
| <u>+</u>             | Omron FZM1-XXX-EC1                                                   |             |           |     |
| L                    | Omron GRIT-ECT_verz_0                                                |             |           |     |
| <u> </u>             |                                                                      |             |           |     |
| <u> </u>             |                                                                      |             |           |     |
| <u> </u>             |                                                                      |             |           |     |
| <u> </u>             | Omron GX-Encoder                                                     |             |           |     |
| <u> </u>             | Omron GX-IO-LINK                                                     |             |           |     |
| <u> </u>             |                                                                      |             |           |     |
| <u> </u>             | Omron GX-JC06-H                                                      |             |           |     |
| <u> </u>             |                                                                      |             |           |     |
|                      | Omron R88D-ISN01H-ECT                                                |             |           |     |
|                      |                                                                      |             |           |     |
|                      | Omron R00D 1SN02H-ECT                                                |             |           |     |
|                      | Omron R88D-ISN02L-ECT                                                |             |           |     |
| ±                    |                                                                      |             |           |     |
|                      | Omron P22D 1SN04L-ECT                                                |             |           |     |
|                      |                                                                      |             |           |     |
|                      | Omron P99D 1SN10E ECT                                                |             |           |     |
|                      | Omron R88D-1SN10H-ECT                                                |             |           |     |
|                      | Omron R88D-1SN15E-ECT                                                |             |           |     |
|                      | Omron R88D-1SN15H-ECT                                                |             |           |     |
|                      | Omron R88D-1SN20F-ECT                                                |             |           |     |
|                      | Omron R88D-1SN20H-ECT                                                |             |           |     |
|                      | Omron R88D-1SN30F-ECT                                                |             |           |     |
|                      |                                                                      |             |           | Ľ   |
| 需要Wir<br>文件添加<br>重启该 | ndows管 主员权限。能添加/删除ESI文作<br>以删除。放文件夹具有Windows管理员<br>次件后,更改将被应用。<br>关闭 | 牛。退出<br>敌限。 | <br>l该软件, | 然后将 |

5、在打开的文件夹中,将森特奈提供的 EtherCAT 模块的 ESI 文件拷贝到该文件夹中即可。注:对于 IP20 模块,三种型号(CMCT-IM32-0001、CMCT-0M32-0001、CMCT-IOM16-0001)使用同一个 ESI 文件。

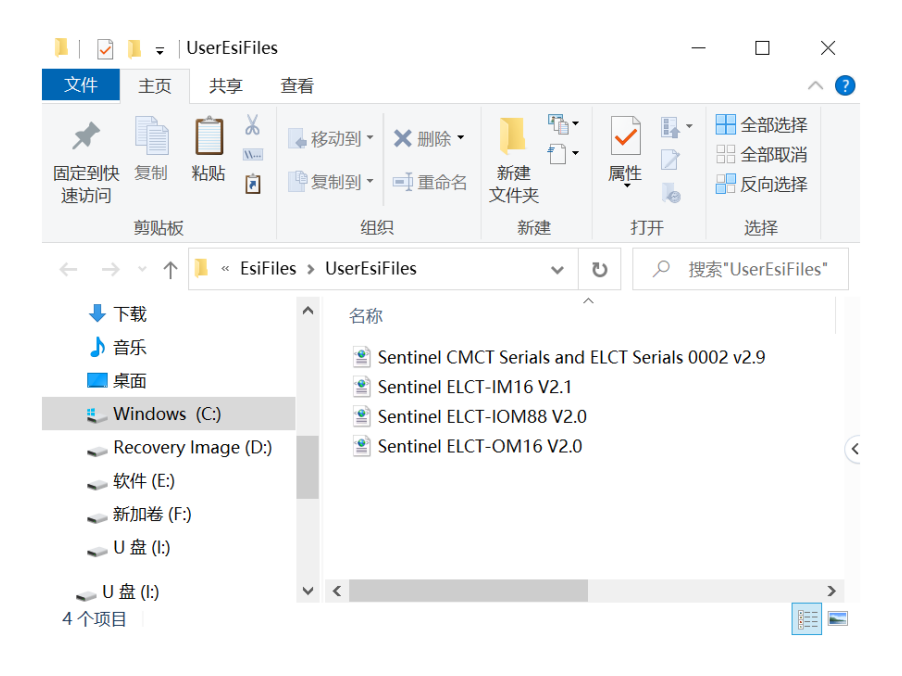

1、在右侧工具箱下方"全部供应商"一栏,选中"Tianjin Sentinel Electronics Co.,Ltd.",下方将显示森特奈所有的 EtherCAT 模块型号。

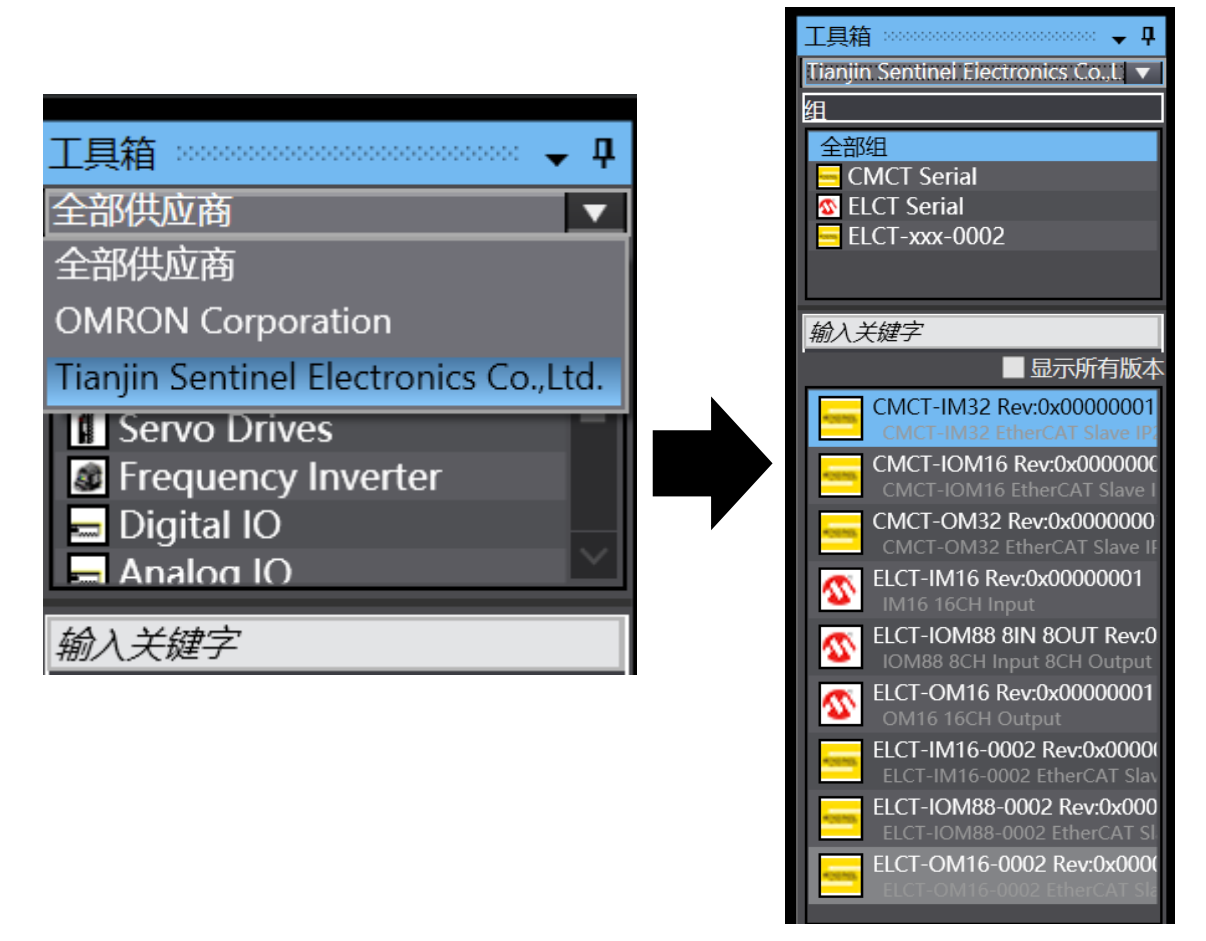

2、根据实际模块的连接顺序,依次将右侧栏中的对应型号拖拽至中间界面的 "主设备"下(也可以双击对应型号的模块),本例中连接了一个 ELCL-IM16-0001(16 路输入, IP67)和 CMCT-IOM16-0001(16 路输入, 16 路输出, IP20)

| 🔚 EtherCAT | ×                                 |                                            |                                                                              |
|------------|-----------------------------------|--------------------------------------------|------------------------------------------------------------------------------|
| 节点地址 网络    | 各设置                               | 1                                          |                                                                              |
|            | 王设备<br>主设备                        | 项目名称                                       | 值                                                                            |
| 1          | ELCT-IM16 Rev:0x00000001          | 设备名称<br>机型                                 | E002<br>CMCT-IOM16                                                           |
| 2          | E002<br>CMCT-IOM16 Rev:0x00000001 | -<br>产品名称<br>版本                            | CMCT-IOM16 EtherCAT Slave<br>0x00000001                                      |
|            |                                   | PDO通信周期<br>共占地址                            | PDO通信周期1 (2000us)                                                            |
|            |                                   | □□□□□□□<br>有效/无效设置                         | Z<br>有效    ▼                                                                 |
|            |                                   | 単山号                                        | 0x00000000<br>0x7010:01 Digital IO Outputs/<br>0x7010:02 Digital IO Outputs/ |
|            |                                   |                                            | 0x7010:03 Digital IO Outputs/ 💟                                              |
|            |                                   | 一设备名称 ———————————————————————————————————— |                                                                              |
|            |                                   |                                            |                                                                              |

3、除了上述直接拖拽的组态方法外,还可以进行在线自动检测,方法如下: A:点击菜单"控制器"----"在线",转至在线后,右键点击"主设备",选择 "与物理网络配置比较和合并"。

| 🞆 EtherCAT 🗙 🛹 I/O 映射 |              |
|-----------------------|--------------|
| 节点地址 网络设置             | I I          |
| 王设备主法                 | 剪切(T)        |
|                       | 复制(C)        |
|                       | 粘贴(P)        |
|                       | 删除(D)        |
|                       | <br>撤销(U)    |
|                       | 重做(R)        |
|                       |              |
|                       | 全部折叠         |
|                       |              |
|                       |              |
|                       | 导出从设备设置(X)   |
|                       |              |
|                       | 与物理网络配置比较和合并 |
|                       | 取得从设备串口号(N)  |
|                       |              |

B:在弹出的对话框中,点击"应用物理网络配置(A)",点击"应用"并"关闭"。

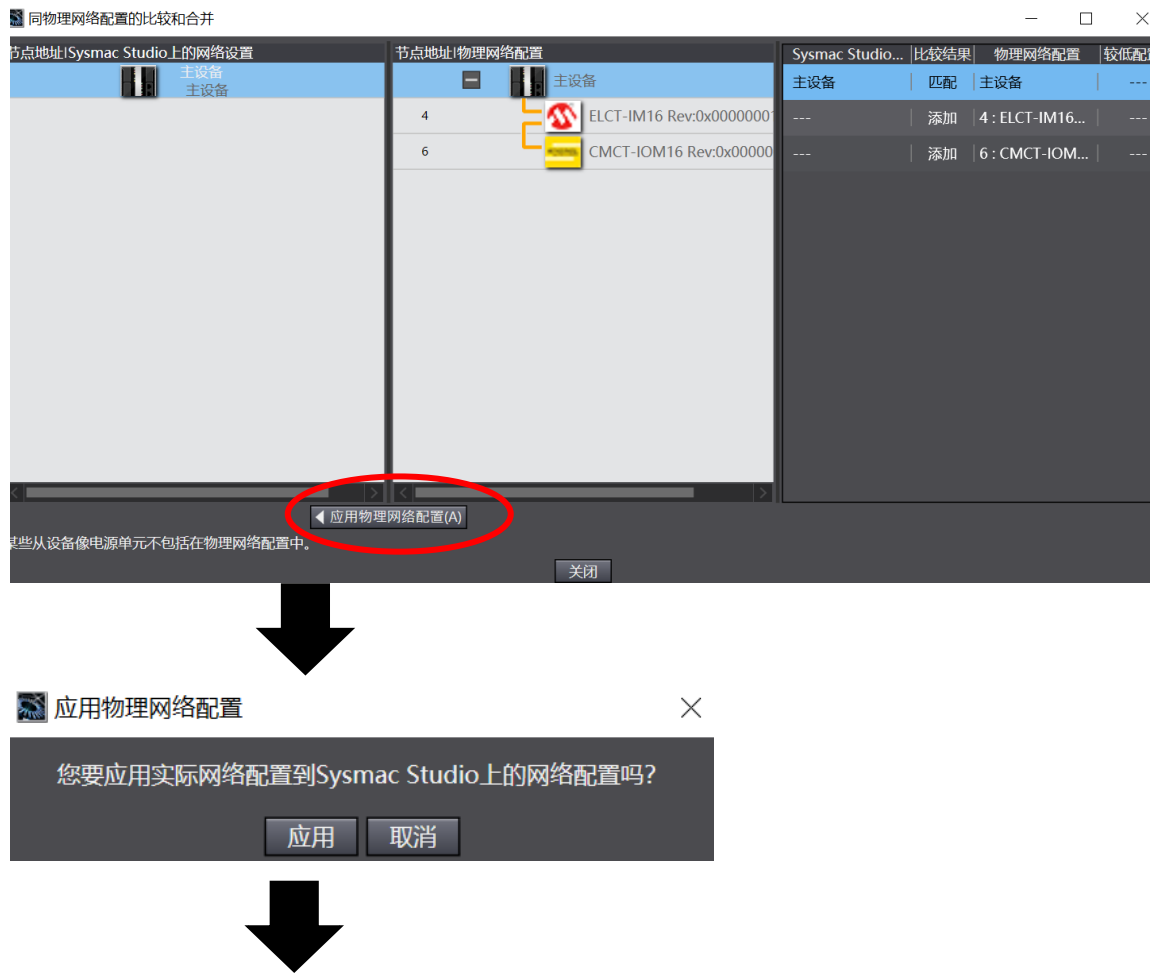

| 📓 同物理网络       | 配置的比较和合规         | 并                             |            |                        |                                                                                                    |          |
|---------------|------------------|-------------------------------|------------|------------------------|----------------------------------------------------------------------------------------------------|----------|
| 「<br>点地址ISysn | nac Studio上的网    | 网络设置                          | 节点地址I物理网   | 络配置                    |                                                                                                    |          |
|               |                  | 诸<br>没备                       |            | 主设备                    |                                                                                                    |          |
| 4             |                  | E001<br>ELCT-IM16 Rev:0x00000 | 4          | ELCT-IM16 Rev:         | 0000000x                                                                                                    |          |
| 6             | - HORNEY         | E002                          | 6          | CMCT-IOM16 R           | ev:0x00000                                                                                                    |          |
|               |                  |                               |            |                        |                                                                                                    |          |
|               |                  |                               |            |                        |                                                                                                    |          |
|               |                  |                               |            |                        |                                                                                                    |          |
|               |                  |                               | 🄝 实际网络配置   | <b></b> 拉用结果           | ×                                                                                                    |          |
|               |                  |                               | Sysmac Stu | dio上的网络配置与实际网络配置       | 諸相同。                                                                                                    |          |
|               |                  |                               |            | 米江                     |                                                                                                    |          |
|               |                  |                               |            | 大团                     |                                                                                                    |          |
|               |                  |                               |            |                        |                                                                                                    |          |
|               |                  |                               |            |                        |                                                                                                    |          |
|               |                  |                               |            |                        |                                                                                                    |          |
| 🐻 EtherCAT    | × ♪ I/O 映射       |                               |            |                        |                                                                                                    |          |
| 节点地址 网络       | 设 <mark>置</mark> |                               | I          |                        |                                                                                                    |          |
|               |                  | え<br>資 备                      |            |                        |                                                                                                    |          |
| 4             | <u>2</u>         | E001                          | 11         | 设备名称                   | 主设备                                                                                                    |          |
| 6             | L                | E002                          | /1         | - 小空<br>产品名称           | 土 (立) 主 (立) 主 ((立) 主 ((立) = 1)) = ((i) = 1) = ((i) = 1) = ( |          |
| 0             | _                | CMCT-IOM16 Rev:0x0000         | 0001       | 从设备数量                  | 2                                                                                                    |          |
|               |                  |                               |            | PDO通信周期1<br>PDO通信周期2   | 2000                                                                                                    | 微秒<br>微秒 |
|               |                  |                               |            | 参考时钟                   | 有                                                                                                    | 04412    |
|               |                  |                               |            | 电缆总长度                  | 1000                                                                                                    | 米        |
|               |                  |                               |            | 战障弱化操TF反重<br>从设备启动等待时间 | 成時早期中心衆1F<br>30                                                                                                    | 秒        |
|               |                  |                               |            | PDO通信超时检测次数            | 2                                                                                                    | 次        |
|               |                  |                               |            | 版本检测方法                 | 设置值 < = 实际设备<br>不论 <del>本</del>                                                                                                    |          |
|               |                  |                               |            | DC同步修正                 | 禁用从设备监控选项                                                                                                    |          |
|               |                  |                               |            |                        |                                                                                                    |          |
|               |                  |                               |            | _ 设备名称                 |                                                                                                    |          |
|               |                  |                               |            | 设置主设备名称。               |                                                                                                    |          |
|               |                  |                               |            |                        |                                                                                                    |          |
|               |                  |                               |            |                        |                                                                                                    |          |
|               |                  |                               |            |                        |                                                                                                    |          |

4、如果采用拖拽方式组态,则在每个模块前方都有默认分配一个节点地址,该 例中,第一个模块节点地址是"1",第二个节点地址是"2"。(如果采用自动扫 描的话,则模块前方显示的节点地址为模块现在实际的节点地址)如果要更改 节点地址,可以选中该模块,在右侧"项目名称"中找到"节点地址",然后更 改"值"为新的节点地址,回车即可。

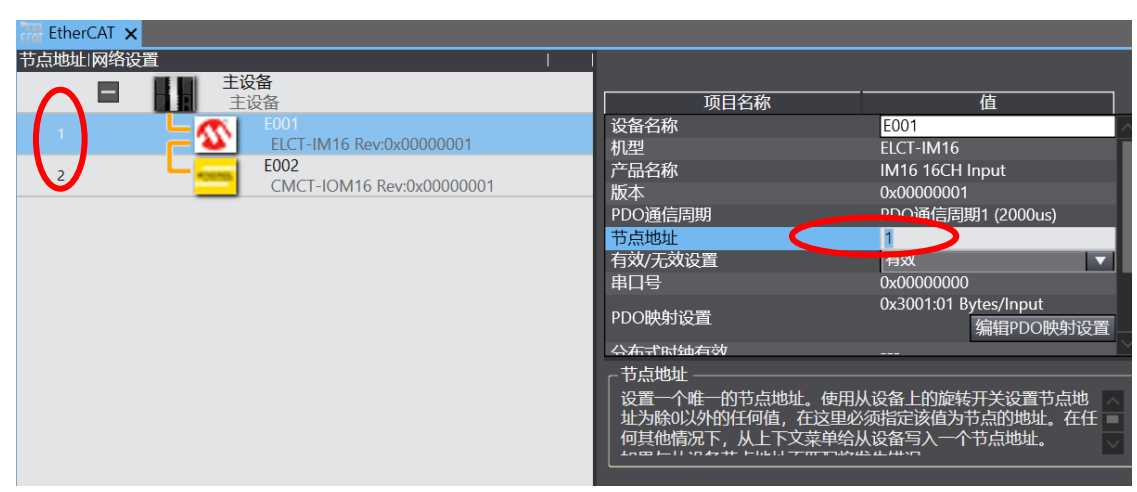

5、下面要把节点地址写入设备中,操作如下:点击菜单"控制器"---"在 线",转在线后,右键"主设备"---"写入从设备节点地址"

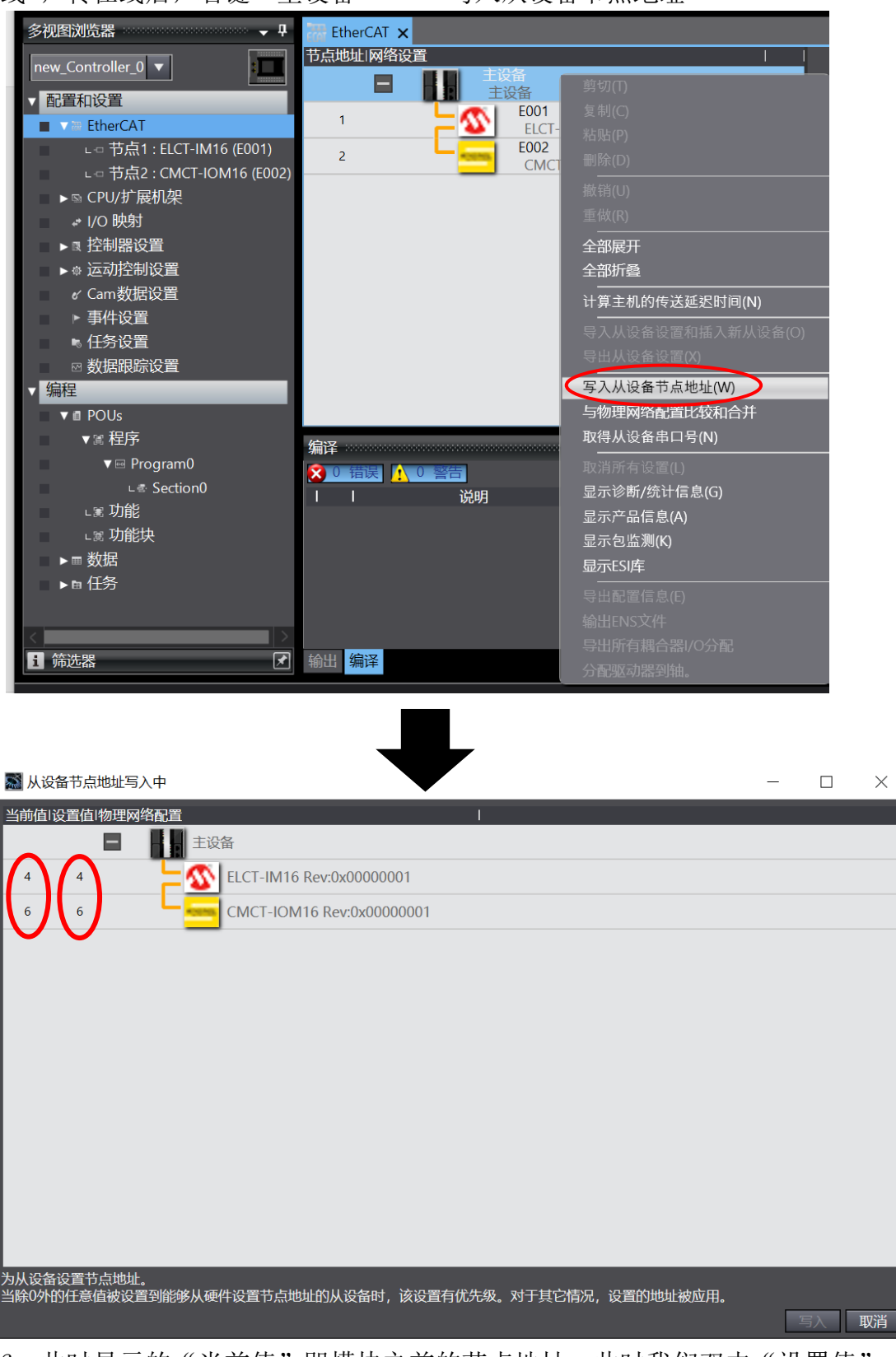

6、此时显示的"当前值"即模块之前的节点地址,此时我们双击"设置值", 修改为之前的设置(1、2),修改完正确的模块节点地址后,点击"写入"然后 "关闭"即可。写入完成后,模块应该断电重启,此时写入的地址才会生效。

| 🔜 从设备节点地址写入中                                          | —      |            | $\times$ |
|-------------------------------------------------------|--------|------------|----------|
| 当前值1设置值1物理网络配置                                        |        | -          |          |
|                                                       |        |            |          |
|                                                       |        |            |          |
| 6 2 - CMC1-IOM16 Rev:0x00000001                       |        |            |          |
|                                                       |        |            |          |
|                                                       |        |            |          |
|                                                       |        |            |          |
|                                                       |        |            |          |
|                                                       |        |            |          |
|                                                       |        |            |          |
|                                                       |        |            |          |
|                                                       |        |            |          |
|                                                       |        |            |          |
| 为从设备设置节点地址。<br>为从设备设置节点地址。                            | _      |            |          |
| 当除0外的任意值被设置到能够从硬件设置节点地址的从设备时,该设置有优先级。对于其它情况,设置的地址被应用。 |        | 写入         | 取消       |
|                                                       |        |            |          |
|                                                       | LI 🖘 🔪 | <b>-</b>   | ~        |
| ■ 从设备节点地址写入中 X ▲ 从设备节点地址写入中 X                         | 亚与人    | Ŧ          | X        |
| 节点地址被写入到从设备。                                          | 节点地    | <b>址完成</b> | _        |
| カア性操作结果生效。原理要用水手动接通从设备电源。 接通从设备电源 接通从设备电              | 源使设    | 置生效        | 0        |
|                                                       | 477    |            |          |
| 「「「「「」」「「」」「「」」「「」」「「」」「「」」「」」「」」「」」「」」               | ED]    |            |          |

7、在"在线"状态下,选择菜单"控制器"----"传送中"----"传送到控制器(T)…"并下载至 PLC。此时森特奈 EtherCAT 模块就组态完成。

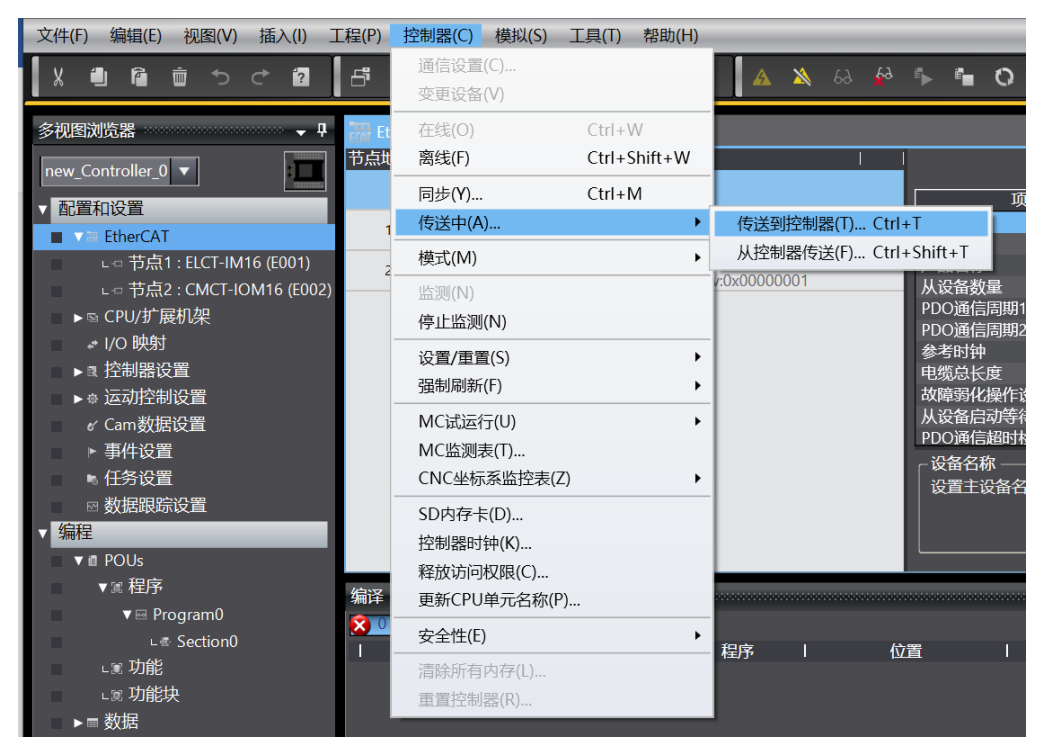

8、下面要进行模块 I/0 地址的分配。双击左侧菜单"I/0 映射"可以查看森特 奈 EtherCAT 模块的 I/0 点分配。

| 文件(F) 编辑(E) 视图(V) 插入(I) 工              | 猩(P) 控制器(C) 模拟(S) 工具(T) 帮助(H)     |                | _                |                    |
|----------------------------------------|-----------------------------------|----------------|------------------|--------------------|
| S ち C 前 前 上 K                          | - 「 人 🍇 応 扇 🏦 🛱 🖳 🕅 🤻             | <b>6</b> 3 🔉 🔥 | 6 <mark>8</mark> | 🕨 🍋 🗘 🖫 🕼          |
| 多视图浏览器 🚽 🗸                             | 語 EtherCAT 🛛 🥔 I/O 映射 🗙           |                |                  |                    |
|                                        |                                   | 说明             | R/W              | 数据类型               |
|                                        | ▼ <u></u> EtherCAT网络配置            |                |                  |                    |
| ▼ 配置和设置                                | 节点1   ▼   ELCT-IM16               |                |                  |                    |
| ▼ ₩ EtherCAT                           | Bytes_Input_3001_01               |                | R                | ARRAY[015] OF BOOL |
| ∟ □ 节点1 : ELCT-IM16 (E001)             | 节点2   ▼  CMCT-IOM16               |                |                  |                    |
| ∟ □ 节点2 : CMCT-IOM16 (E002)            | Digital IO Outputs_BYTE0_OUT_70*  | 10_01          | W                | ARRAY[07] OF BOOL  |
| ▶ IS CPU/扩展机架                          | Digital IO Outputs_BYTE1_OUT_70*  | 10_02          | W                | ARRAY[07] OF BOOL  |
|                                        | Digital IO Outputs_ReserveBYTE2_7 | 7010_03        | W                | ARRAY[07] OF BOOL  |
|                                        | Digital IO Outputs_ReserveBYTE3_7 | 7010_04        | W                | ARRAY[07] OF BOOL  |
|                                        | Digital IO Inputs_BYTE0_IN_6001_0 | )1             | R                | ARRAY[07] OF BOOL  |
| ▶☆ 运动控制设置                              | Digital IO Inputs_BYTE1_IN_6001_0 | )2             | R                | ARRAY[07] OF BOOL  |
| er Cam数据设置                             | Digital IO Inputs_ReserveBYTE2_60 | 01_03          | R                | ARRAY[07] OF BOOL  |
| ▶ 事件设置                                 | Digital IO Inputs_ReserveBYTE3_60 | 01_04          | R                | ARRAY[07] OF BOOL  |
| ▶ 任务设置                                 |                                   |                |                  |                    |
| ■ 図数据跟踪设置                              | Built-in I ▼ 内置I/O设置              |                |                  |                    |
| ▼ 编程                                   | Input Bit 00                      | Input I        | 3 R              | BOOL               |
|                                        | Input Bit 01                      | Input I        | 3 R              | BOOL               |
|                                        | Input Bit 02                      | Input I        | B R              | BOOL               |
|                                        | Input Bit 03                      | Input I        | R                | BOOL               |
|                                        | Input Bit 04                      | Input          | R                | BOOL               |
| Le Section0                            | Input Bit 05                      | Input          | R                | BOOL               |
| □□□□□□□□□□□□□□□□□□□□□□□□□□□□□□□□□□□□□□ |                                   |                |                  |                    |

9、本例中,对于第一个 16 路输入模块,我们设置 "Bytes\_input\_3001\_01" 变 量名为 "X1"回车,此时 16 个输入点即被分配了对应的变量名 X[0]---- X[15]。

| EtherCAT | 🚽 💉 I/O 映射 🗙          |    |     |                    |      |
|----------|-----------------------|----|-----|--------------------|------|
| 位置       |                       | 说明 | R/W | 数据类型               |      |
|          | ▼ StherCAT网络配置        |    |     |                    |      |
| 节点1      | ▼ ELCT-IM16           |    |     |                    |      |
|          | ▼ Bytes_Input_3001_01 |    | R   | ARRAY[015] OF BOOL | X1 🔻 |
|          | [0]                   |    | R   | BOOL               |      |
|          | [1]                   |    | R   | BOOL               |      |
|          | [2]                   |    | R   | BOOL               |      |
|          | [3]                   |    | R   | BOOL               |      |
|          | [4]                   |    | R   | BOOL               |      |
|          | [5]                   |    | R   | BOOL               |      |
|          | [6]                   |    | R   | BOOL               |      |
|          | [7]                   |    | R   | BOOL               |      |
|          | [8]                   |    | R   | BOOL               |      |
|          | [9]                   |    | R   | BOOL               |      |
|          | [10]                  |    | R   | BOOL               |      |
|          | [11]                  |    | R   | BOOL               |      |
|          | [12]                  |    | R   | BOOL               |      |
|          | [13]                  |    | R   | BOOL               |      |
|          | [14]                  |    | R   | BOOL               |      |
|          | [15]                  |    | R   | BOOL               |      |
| 节点2      | CMCT-IOM16            |    |     |                    |      |
|          |                       |    |     |                    |      |

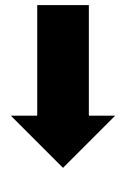

| EtherCAT 🚽 I/O 映射 🗙 |                       |    |     |                    |        |  |
|---------------------|-----------------------|----|-----|--------------------|--------|--|
| 位置                  |                       | 说明 | R/W | 数据类型               |        |  |
|                     | ▼ 🖣 EtherCAT网络配置      |    |     |                    |        |  |
| 节点1                 | ▼ ELCT-IM16           |    |     |                    |        |  |
|                     | ▼ Bytes_Input_3001_01 |    | R   | ARRAY[015] OF BOOL | X1     |  |
|                     | [0]                   |    | R   | BOOL               | X1[0]  |  |
|                     | [1]                   |    | R   | BOOL               | X1[1]  |  |
|                     | [2]                   |    | R   | BOOL               | X1[2]  |  |
|                     | [3]                   |    | R   | BOOL               | X1[3]  |  |
|                     | [4]                   |    | R   | BOOL               | X1[4]  |  |
|                     | [5]                   |    | R   | BOOL               | X1[5]  |  |
|                     | [6]                   |    | R   | BOOL               | X1[6]  |  |
|                     | [7]                   |    | R   | BOOL               | X1[7]  |  |
|                     | [8]                   |    | R   | BOOL               | X1[8]  |  |
|                     | [9]                   |    | R   | BOOL               | X1[9]  |  |
|                     | [10]                  |    | R   | BOOL               | X1[10] |  |
|                     | [11]                  |    | R   | BOOL               | X1[11] |  |
|                     | [12]                  |    | R   | BOOL               | X1[12] |  |
|                     | [13]                  |    | R   | BOOL               | X1[13] |  |
|                     | [14]                  |    | R   | BOOL               | X1[14] |  |
|                     | [15]                  |    | R   | BOOL               | X1[15] |  |
| 节点2                 | ▼ CMCT-IOM16          |    |     |                    |        |  |

10、对于第二个16路输入16路输出模块,其中:

"Digital IO Outputs\_ReserveBYTE2\_7010\_03",

"Digital IO Outputs\_ReserveBYTE3\_7010\_04"、

"Digital IO inputs\_ReserveBYTE2\_6001\_03",

"Digital IO inputs\_ReserveBYTE3\_6001\_04"、

这四个是无效的。

其余四个为有效的输入输出位,我们将地址设置如下图所示:输出第一个字节为 Y1,第二个字节为 Y2,输入第一个字节为 X2,第二个字节为 X3,相应的,各个 I0点也被分配了相应的变量名。

| EtherCAT   | herCAT of UV 映射 ×                       |         |     |                    |    |  |  |  |
|------------|-----------------------------------------|---------|-----|--------------------|----|--|--|--|
| 位置         |                                         | 说明      | R/W | 数据类型               | 变量 |  |  |  |
|            | ▼ <u></u> EtherCAT网络配置                  |         |     |                    |    |  |  |  |
| 节点1        | ▼ ELCT-IM16                             |         |     |                    |    |  |  |  |
|            | Bytes_Input_3001_01                     |         | R   | ARRAY[015] OF BOOL | X1 |  |  |  |
| - 无效位      | CMCT-IOM16                              |         |     |                    |    |  |  |  |
|            | Digital IO Outputs_BYTE0_OUT_7010_01    |         | W   | ARRAY[07] OF BOOL  | Y1 |  |  |  |
|            | Digital IO Outputs_BYTE1_OUT_7010_02    |         | W   | ARRAY[07] OF BOOL  | Y2 |  |  |  |
|            | Digital IO Outputs_ReserveBYTE2_7010_03 |         | W   | ARRAY[07] OF BOOL  |    |  |  |  |
| 工法位        | Digital IO Outputs_ReserveBYTE3_7010_04 |         | W   | ARRAY[07] OF BOOL  |    |  |  |  |
| 儿刘卫        | Digital IO Inputs_BYTE0_IN_6001_01      |         | R   | ARRAY[07] OF BOOL  | Х2 |  |  |  |
|            | Digital IO Inputs_BYTE1_IN_6001_02      |         | R   | ARRAY[07] OF BOOL  | Х3 |  |  |  |
|            | Digital IO Inputs_ReserveBYTE2_6001_03  |         | R   | ARRAY[07] OF BOOL  |    |  |  |  |
|            | Digital IO Inputs_ReserveBYTE3_6001_04  |         | R   | ARRAY[07] OF BOOL  |    |  |  |  |
|            | ▼ <u>↓</u> CPU/扩展机架                     |         |     |                    |    |  |  |  |
| Built-in I | ▼ 内置I/O设置                               |         |     |                    |    |  |  |  |
|            | Input Bit 00                            | Input B | R   | BOOL               |    |  |  |  |
|            | Input Bit 01                            | Input B | R   | BOOL               |    |  |  |  |
|            | Input Bit 02                            | Input B | R   | BOOL               |    |  |  |  |
|            | Input Bit 03                            | Input B | R   | BOOL               |    |  |  |  |
|            | Input Bit 04                            | Input B | R   | BOOL               |    |  |  |  |
|            | Input Bit 05                            | Input B | R   | BOOL               |    |  |  |  |
|            |                                         |         |     |                    |    |  |  |  |

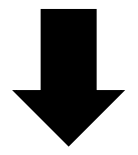

| EtherCAT | - 💣 I/O 映射 🗙                            |    |     |                   |       |
|----------|-----------------------------------------|----|-----|-------------------|-------|
| 位置       |                                         | 说明 | R/W | 数据类型              |       |
| 节点2      | CMCT-IOM16                              |    |     |                   |       |
|          | Digital IO Outputs_BYTE0_OUT_7010_01    |    | W   | ARRAY[07] OF BOOL | Y1    |
|          | [0]                                     |    | W   | BOOL              | Y1[0] |
|          | [1]                                     |    | W   | BOOL              | Y1[1] |
|          | [2]                                     |    | W   | BOOL              | Y1[2] |
|          | [3]                                     |    | W   | BOOL              | Y1[3] |
|          | [4]                                     |    | W   | BOOL              | Y1[4] |
|          | [5]                                     |    | W   | BOOL              | Y1[5] |
|          | [6]                                     |    | W   | BOOL              | Y1[6] |
|          | [7]                                     |    | W   | BOOL              | Y1[7] |
|          | ▼ Digital IO Outputs_BYTE1_OUT_7010_02  |    | W   | ARRAY[07] OF BOOL | Y2    |
|          | [0]                                     |    | W   | BOOL              | Y2[0] |
|          | [1]                                     |    | W   | BOOL              | Y2[1] |
|          | [2]                                     |    | W   | BOOL              | Y2[2] |
|          | [3]                                     |    | W   | BOOL              | Y2[3] |
|          | [4]                                     |    | W   | BOOL              | Y2[4] |
|          | [5]                                     |    | W   | BOOL              | Y2[5] |
|          | [6]                                     |    | W   | BOOL              | Y2[6] |
|          | [7]                                     |    | W   | BOOL              | Y2[7] |
|          | Digital IO Outputs_ReserveBYTE2_7010_03 |    | W   | ARRAY[07] OF BOOL |       |
|          |                                         |    |     |                   |       |

11、至此,即可使用森特奈的 EtherCAT 模块进行编程了。